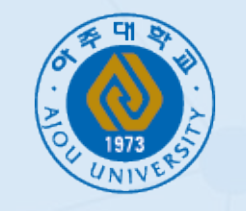

### AJOU UNIVERSITY

Graduate School of International Studies

# **Online Admission Application Guideline**

We recommend using Chrome or Firefox as your internet browser Using Internet Explorer may cause an error

## Index

#### 1. Intro

- 2. Create Account
- 3. Retrieve Your Application
- 4. Forgot Password? → Find Password
- 5. My Application Schedule & Downloads
- 6. Admission Schedule
- 7. Bottom buttons at each page
- 8. Step1 General Information
- 9. Step2 English Proficiency Test Scores
- 10. Step3 Education & Statement of Purpose(SOP)
- 11. Step4 Employment History (Optional)
- 12. Step5 Other Information
- 13. Step6 Application form submission
- 14. Step7 Required documents submission
- 15. After submission

## Intro

### Welcome to Graduate School of International Studies(GSIS) at Ajou University!

We recommend you to use Firefox or Chrome as your internet browser.

### + Start a New Application

+ Retrieve Your Application

### **1. Start a New Application**

- If it is your first time to visit Ajou GSIS online application website this semester, click "+Start a New Application".
- Read the instruction carefully.
- Click Create an Account button to create your account.

### 2. Retrieve Your Application

- Read the instruction carefully.
- If you have already created an account,

click Retrieve Your Application button to retrieve your saved application.

## **Create Account**

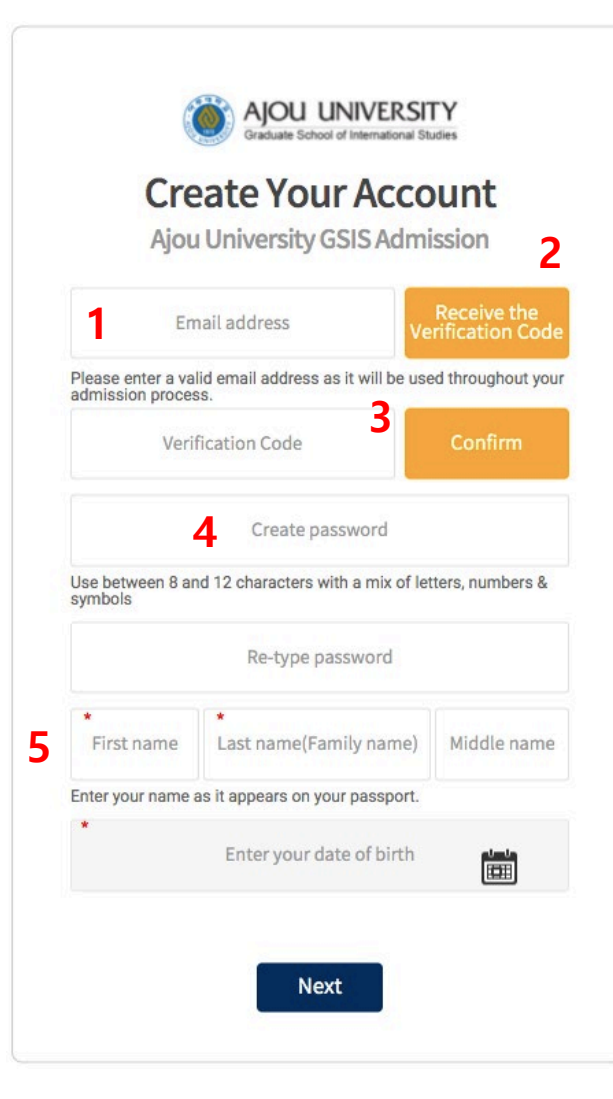

1. Enter a valid **email address** as it will be used throughout your admission process.

2. After entering a valid email address,click "Receive the Verification Code" buttonthen a verification code will be sent toyour email address.

Enter the verification code you received then click
 "Confirm" button.

4. Create password: Use between 8 and 12 characters with a mix of letters, numbers, and symbols.

5. Name: Enter your name as it appears on your passport.

6. Click your date of birth on the pop-up calendar.

## **Retrieve Your Application**

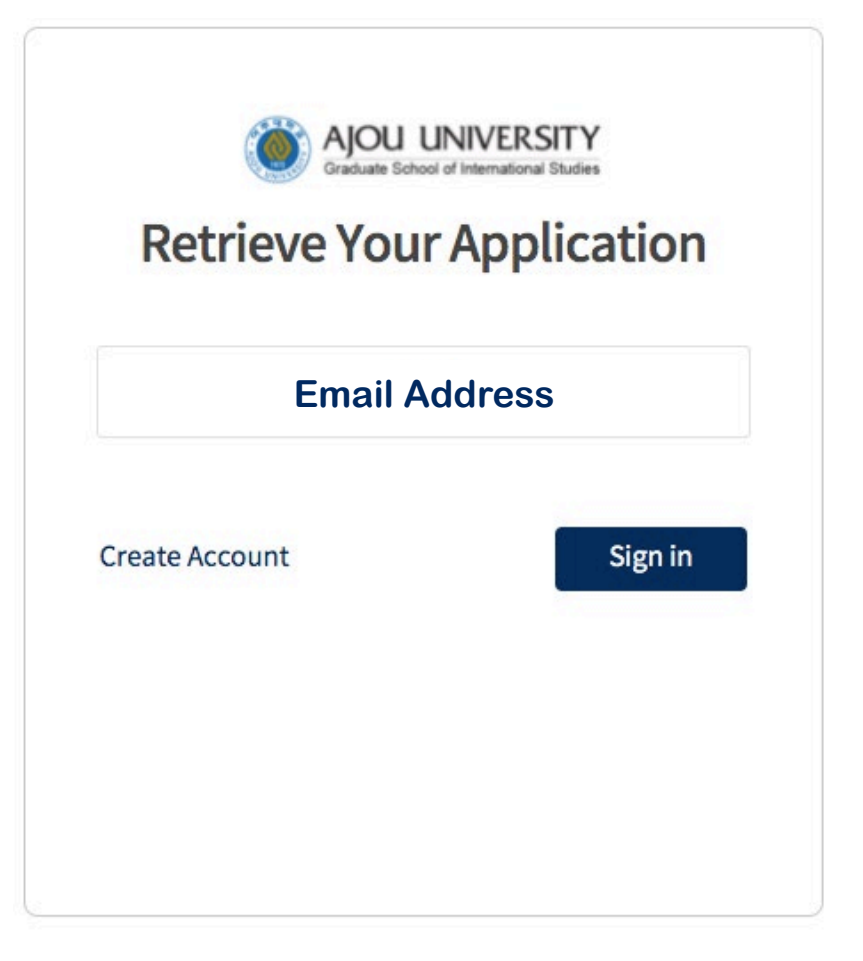

Enter your registered account **email address** first and registered password on the following page.

## Forgot Password? → Find Password

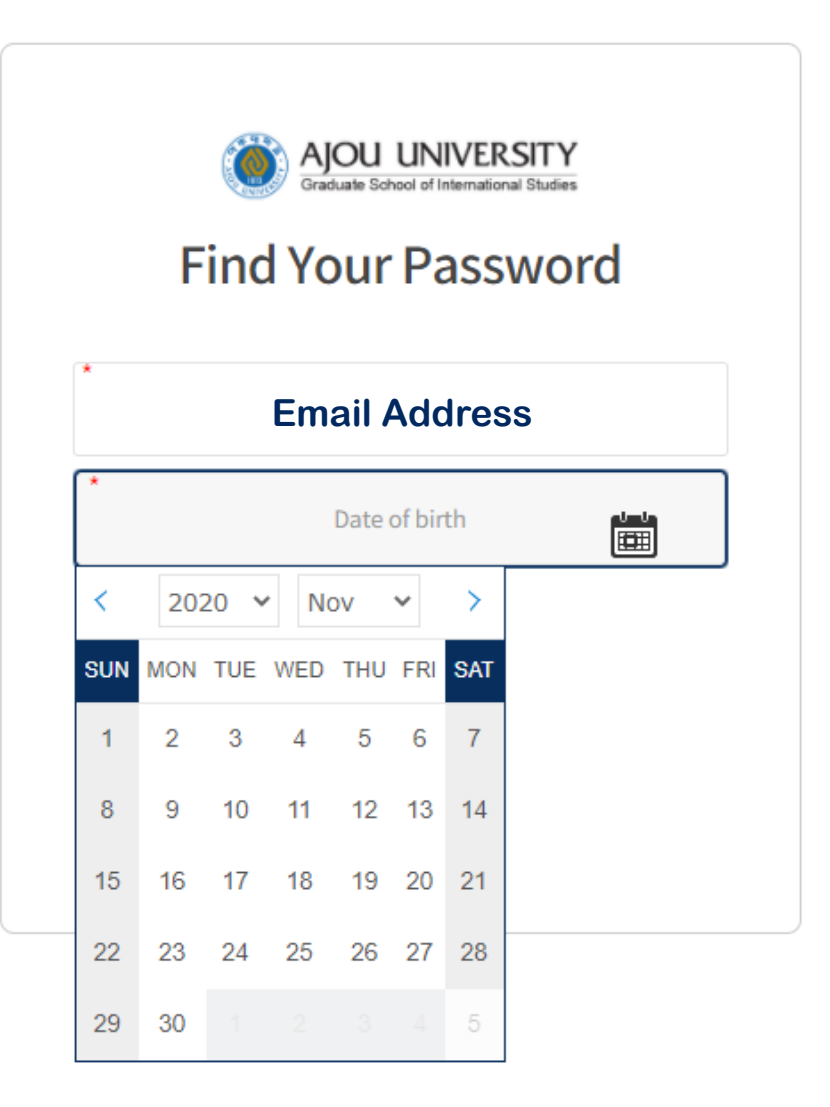

If you lost your password,
 click 'Forgot Password' button
 and enter the required information.

- Then 'Password reset' email will be sent to your registered email address.

## My Application Schedule & Downloads

### MY APPLICATION SCHEDULE

- > Deadline 14/May/2021 23:59
- > Application form submitted date
- > Required documents submitted date
- > Last accessed date 25/Apr/2021 22:22

### DOWNLOADS

- > Admission Guide (GO)
- > Ajou GSIS Online Application Instruction (GO)

### **MY APPLICATION SCHEDULE:**

Find your application schedule accordingly.

### **DOWNLOADS:**

Click to download 'Admission Guide' or 'Ajou GSIS Online Application Instruction'.

# **Admission Schedule**

#### Welcome to Ajou GSIS Admission Application!

#### 2021 Fall Admission Schedule

|   |                                          |                                                    |                                                    |                                                    | * KST = Korea Standard Time |  |  |
|---|------------------------------------------|----------------------------------------------------|----------------------------------------------------|----------------------------------------------------|-----------------------------|--|--|
|   | Process                                  | 1 <sup>st</sup> round                              | 2 <sup>nd</sup> round                              | 3 <sup>rd</sup> round                              |                             |  |  |
| 1 | Application Deadline                     | 09:00 Apr. 14, 2021 ~<br>23:59 May. 14, 2021 (KST) | 00:00 May. 15, 2021 ~<br>23:59 Jun. 04, 2021 (KST) | 00:00 Jun. 05, 2021~<br>23:59 Jun. 25, 2021 (KST)  | Start your application      |  |  |
| 2 | Interview Dates                          | 00:00 May. 26, 2021 ~<br>23:59 May. 28, 2021 (KST) | 00:00 Jun. 16, 2021 ~<br>23:59 Jun. 18, 2021 (KST) | 00:00 Jul. 14, 2021 ~<br>23:59 Jul. 16, 2021 (KST) | Check Interview Schedule    |  |  |
| 3 | Preliminary<br>Admission<br>Announcement | 00:00 Jun. 07, 2021~<br>23:59 Jun. 11, 2021 (KST)  | 00:00 Jun. 28, 2021 ~<br>23:59 Jul. 02, 2021 (KST) | 00:00 Jul. 21, 2021 ~<br>23:59 Jul. 27, 2021 (KST) | Admission Announcsment      |  |  |
| 4 | Admission and<br>Tuition Fee             | 00:00 Jul. 01, 2021 ~<br>23:59 Jul. 07, 2021 (KST) | 00:00 Jul. 08, 2021 ~<br>23:59 Jul. 14, 2021 (KST) | 00:00 Jul. 28, 2021 ~<br>23:59 Aug. 03, 2021 (KST) |                             |  |  |
| 5 | Final Admission<br>Announcement          | To be announced individually via email             |                                                    |                                                    |                             |  |  |

- You may find all admission schedule of each round.

### **1. Application Deadline**

- 2. Interview Dates: Click "Check interview schedule" button to see your designated interview date and time. Interview dates will be announced only for those who have completed their online application.
- **3. Preliminary Admission Announcement:** Click "Admission Announcement" button to see your admission result and get necessary information.
- 4. Admission and Tuition Fee Payment
- 5. Final Admission Announcement (to be individually notified via email)

## Bottom buttons at each page

Save

Click "Save" to save temporarily.

Step 1 Completion

Click **"Completion"** to complete and submit each section. After you complete the page, completed date and time information will appear.

Modify Step 4

Click "**Modify**" to modify contents after completing the page.

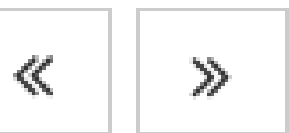

Click "<<" or ">>" button to go to the previous or next page.

## **Step1 - General Information**

| Level of Entrance                                                                                                    |                                                        | * This field is required. |
|----------------------------------------------------------------------------------------------------|--------------------------------------------------------|---------------------------|
| Are you aware that you are applying for 2021 Fall semester at Ajou Graduate School of International Studies(GSIS)? * | O Yes O No                                             |                           |
| Which department are you applying for? *                                                                             | Select                                                 | ~                         |
| Self-Apply or Outside Agents *                                                                                       | O Self-Apply O Outside Agents(Educational Consultancy) |                           |

- Click or enter your information for all required fields.
- Upload photos(copy) in JPG, PNG, GIF, and PDF formats.

### **Level of Entrance**

- Which department are you applying for?: Choose one department carefully.
   It is not changeable once you submit an online application.
- Self-Apply or Outside Agents:

If you apply through an outside agency (educational consultancy), enter the full name of the consultancy clearly.

## **Step1 - General Information**

#### **Personal Information**

|                                                      |                             | <ul> <li>* This field is required.</li> </ul> |
|------------------------------------------------------|-----------------------------|-----------------------------------------------|
| Name *                                               |                             |                                               |
| Passport-sized Photo *<br>White background           |                             | <b>1</b>                                      |
| Gender *                                             | O Male O Female             |                                               |
| Date of birth *                                      |                             |                                               |
| Country of birth *                                   | Country of birth            | Q                                             |
| Country of citizenship *                             | Country of citizenship      | Q                                             |
| Do you have a passport? *                            | Yes No                      |                                               |
| Passport No *                                        | Passport No                 |                                               |
| A Copy of passport *                                 |                             | <b>1</b>                                      |
| Expiration date of passport *                        | Expiration date of Passport |                                               |
| Are you currently living in Korea? *                 | • Yes • No                  |                                               |
| A copy of Alien Registration Card<br>(If applicable) |                             | <b>1</b>                                      |
| Visa type *                                          | - Select -                  | ~                                             |
| Alien Registration number                            | Alien Registration Number   |                                               |

### **Personal Information**

- Name: This field reflects the information of your account. It is not changeable.
- Do you have a passport?: Click 'Yes' only if you have a valid passport. Enter the passport information and upload a copy of passport.
- Are you currently living in Korea?: Click 'Yes' only if you live in Korea.
   Select visa type. If you hold an alien registration card(ARC),
   enter the alien registration number and upload a copy of ARC.

## **Step1 - General Information**

#### **Contact Information**

|                                        |                                  |   |                                          | * This field is required.          |
|----------------------------------------|----------------------------------|---|------------------------------------------|------------------------------------|
| Street number *                        | Street number                    |   | City *                                   | City                               |
| State                                  | State                            |   | Postal code *                            | Postal Code                        |
| Country *                              | Country                          | Q | E-mail *                                 |                                    |
| Home Phone *<br>(include Country Code) | Home Phone(include Country Code) | ) | Mobile Phone *<br>(include Country Code) | Mobile Phone(include Country Code) |

### **Contact Information**

E-mail: This field reflects the information of your account.
 It is not changeable.

# **Step2 - English Proficiency Test Scores**

#### ENGLISH PROFICIENCY TEST SCORES

- · If your native language is not English, you must submit English proficiency test score.
- Official Test of English as a Foreign Language(TOEFL) IBT 80 or above or International English Language Testing System(IELTS) 5.5 or above or equivalent English proficiency test score
- Students from the countries where English is one of the official languages should submit the Certificate showing the medium of language was English in your undergraduate institution.
- Exampted only if you are a native speaker of English from the following countries: United States, United Kingdom, Canada, Australia, New Zealand, Ireland, and South Africa.
- · Click '+' if you need to add more

|                                    |         |             |                                                       | * This field is required.                   |
|------------------------------------|---------|-------------|-------------------------------------------------------|---------------------------------------------|
| Type of English proficiency test * | Score * | Test Date * | Test Report Form Number<br>(or Registration Number) * | Upload scanned test result or certificate * |
| - Select -                         | ✓ Score | Test Date 🛗 | Test Report Form Number                               | <b>1</b> -                                  |

+

### Click the type of English proficiency test you have.

- TOEFL (Above IBT 80), IELTS (Above IELTS 5.5), CEFR, TEPS
- Other English Proficiency Test Score: Before you click other type of English test, please contact the GSIS office at <u>gsis@ajou.ac.kr</u> in advance.
- English as a medium of language in undergraduate: Students from the countries where English is one of the official languages should submit the Certificate showing the medium of language was English in your undergraduate institution.
- Native Speaker: English proficiency test score is exempted only

if you are a native speaker of English from the following countries:

United States, United Kingdom, Canada, Australia, New Zealand, Ireland, or South Africa.

### Upload scanned test result or certificate in JPG, PNG, GIF, or PDF formats.

## Step3 - Education & Statement of Purpose(SOP)

### EDUCATION & STATEMENT OF PURPOSE(SOP)

#### Post-Secondary Education History

- List each institution beyond secondary school that you have attended.
- Click '+' if you need to add more

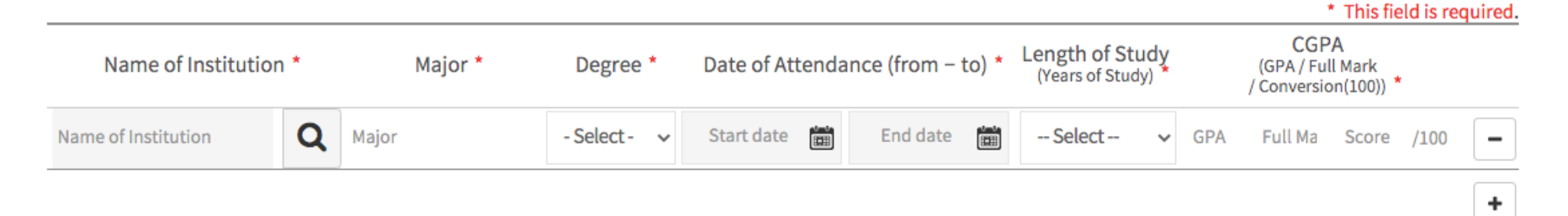

### **Post-Secondary Education History**

Search the name of institution beyond secondary school you have attended.
 (If you cannot find the name of the institution, type the name of your institution, select 'others' and type the name of institution. Also, please contact GSIS office at <u>gsis@ajou.ac.kr</u>)

# Step3 - Education & Statement of Purpose(SOP)

#### Statement of Purpose(SOP) \*

PREVIEW

\* This field is required.

- The SOP is an important part of the application and will be reviewed by the Admission Committee before the final admission decision. Your SOP must be written in your own words and ideas. We will be able to learn more about you and your motivation of study at Ajou GSIS. (Minimum 500 words and maximum 2000 words.)
- 1. Why are you interested in the Ajou GSIS and the major you applied?
- 2. What are your academic and practical experiences?
- 3. What are your career goals after you earn the master's degree?

### Statement of Purpose(SOP)

- Type statement of purpose with given three(3) questions.

Minimum 500 words to Maximum 2000 words.

#### Extracurricular Activity

- List non-academic activities related to arts, computer(IT), music, sports, theatre, or other.
- Provide the participation period.

### Extracurricular Activity(Optional)

## **Step4 - Employment History (Optional)**

#### **EMPLOYMENT HISTORY**

- · List your work experience in detail.
- Click '+' if you need to add more

| Name of Institution /<br>Company | Type of Business | Location<br>(City, Country) | Job Title | Main Responsibilities and<br>Activities | Work Periods | s (from – to) |   |
|----------------------------------|------------------|-----------------------------|-----------|-----------------------------------------|--------------|---------------|---|
| Name of Institution / Company    | Type of Business | Location (City, Coun        | Job Title | Main Responsibilities and Activities    | Start date 🛗 | End date 🛗    | - |

### **Employment History**

- If you have any job experience, list in detail.

## **Step5 – Other Information**

#### Health and Wellness Information

The information provided will be shared only with appropriate persons affiliated with your specific program and does not affect your admission into the program. Please be honest to answer the questions.

|                                                                                                    |       |      |                                                  | <ul> <li>This field is required.</li> </ul> |
|----------------------------------------------------------------------------------------------------|-------|------|--------------------------------------------------|---------------------------------------------|
| Have you ever been or are you currently being treated for a physical health condition? *                            | O Yes | O No | If yes, explain your medical condition in detail | j.                                          |
| Have you ever been or are you currently being treated for a mental health condition (psychological or emotional)? * | O Yes | O No | If yes, explain your medical condition in detail | 1                                           |
| Are you taking any medication? *                                                                                    | O Yes | O No | If yes, explain your medical condition in detail | 1                                           |
| Have you had any major injury, disease, or ailments in the past five years? *                                       | O Yes | O No | If yes, explain your medical condition in detail | 1                                           |
| Is there any additional information that would be helpful for us to be aware of during your study abroad period? *  | O Yes | O No | If yes, explain your medical condition in detail | 11                                          |

### **Health and Wellness Information**

- Please click 'Yes' or 'No' for each question and if you answer 'Yes',

explain your medical condition in detail.

## **Step5 – Other Information**

#### Questionnaire

#### \* This field is required.

| Have you ever been to Korea? *                                                          | O Yes O No                                                                                                    | If yes, explain when & why |
|-----------------------------------------------------------------------------------------|----------------------------------------------------------------------------------------------------|----------------------------|
| How did you learn about Graduate School of International<br>Studies at Ajou University? | <ul> <li>Ajou University Website</li> <li>Ajou GSIS Facebook, Instagram, Yo</li> <li>Web Searching</li> <li>Educational Fair</li> <li>Educational Agency</li> <li>Friends &amp; Family in Korea</li> <li>Friends &amp; Family in your country</li> </ul> | buTube                     |

### Questionnaire

- Choose at least one option to each question.

## **Step6 – Application form submission**

#### APPLICATION FORM SUBMISSION

#### **Application Fee Payment**

- · Note that you will be considered as an applicant after you complete the application fee payment.
- · Wire transfer information for application fee ONLY:
- > Amount : USD 100 or KRW 100,000
- > Name : Kookmin Bank (Ajou University Branch)
- > Account Number: 808490-29-000295
- > Account Name : Ajou University
- > Swift Code : CZNBKRSEXXX
- > Address : 206 Worldcup-ro Yeongtong-gu Suwon 16499 Rep. of Korea

### **Application Fee Payment**

- Note that you will be considered as an applicant
  - after you complete the application fee payment (USD 100 or KRW 100,000).
  - You may find the wire transfer information for the application fee.

## **Step6 – Application form submission**

#### Your Status

| Step                    | Status    | Date              | Checking |
|-------------------------|-----------|-------------------|----------|
| 1. GENERAL INFORMATION  | Completed | 02/Nov/2020 15:12 | ~        |
| 2. LANGUAGE PROFICIENCY | Completed | 02/Nov/2020 15:11 | ~        |
| 3. EDUCATION & SOP      | Completed | 02/Nov/2020 15:12 | ~        |
| 4. EMPLOYMENT HISTORY   | Completed | 02/Nov/2020 14:16 | ~        |
| 5. OTHER INFORMATION    | Completed | 02/Nov/2020 15:11 | ~        |

### **Your Status**

- You may find your application form completion status in this chart.

# **Step6 – Application form submission**

#### Affirmation Statements

- · Applicants should read, abide by, and respect the following terms and conditions. Failure to abide by the followings may result in cancellation of admission.
- > I abide by the Ajou University's regulations concerning application deadlines and admission requirements.
- I certify that all information submitted in the admission process including this application and any other submitted materials is complete and accurate and I understand that false or fraudulent statement may result in cancellation of admission, disciplinary action, and invalidation of credits earned at the University.
- > I understand that Ajou GSIS cannot return any documents once I have submitted including the original notarized or apostilled of diploma and transcript.
- > If admitted, I agree to abide by the rules and regulations of Ajou GSIS and the University.
- > I agree to notify the Ajou GSIS immediately if any of the information changes prior to my entry to the University.

I have read and abide by, and respect the above terms and conditions. I understand that failure to abide the above statement may result in cancellation of admission.

## **Affirmation Statements**

- Read the affirmation statement carefully and check the terms and conditions box before the final submission. Any failure to abide the statement may result in cancellation of admission.

**Preview Your Completed Application** 

### **Preview Your Application**

(After submission, button will be changed as "Print Your Completed Application".)

- Click the 'Preview Your Application' to check all contents you have entered before the final submission.

# **Step7 – Required documents submission**

#### REQUIRED DOCUMENTS SUBMISSION

#### **Online Submission**

| You must upload all the required documents listed below.     This field is required |                            |                                |                     |          |       |  |  |
|-------------------------------------------------------------------------------------|----------------------------|--------------------------------|---------------------|----------|-------|--|--|
| Original                                                                            | Notarized/Apostilled Under |                                | <u>*</u>            |          |       |  |  |
| Original                                                                            | Notarized/Apostilled Trans | cript from Undergraduate Inst  |                     | <b>±</b> |       |  |  |
| Two(2)<br>Form] *                                                                   | Recommendation Letters fro | om professor(s) at an undergra | Download            | <u>+</u> |       |  |  |
| No.                                                                                 | Name                       | Position                       | Name of Institution | Email    | Phone |  |  |
| 1 Name Position Institution Name                                                    |                            |                                |                     | Email    | Phone |  |  |
| 2                                                                                   | Name                       | Position                       | Institution Name    | Email    | Phone |  |  |

This is the final stage of the application.

Both online and offline submission of required documents are necessary.

### **Online Submission**

- Upload all required documents.
- Move your mouse over on each document list to find explanation in detail.
- 1. Original Notarized/Apostilled Undergraduate Diploma or Graduation Certificate
- 2. Original Notarized/Apostilled Transcript from Undergraduate Institution
- 3. Two(2) Recommendation Letters from professor(s) at an undergraduate institution [GSIS Form] : Enter the recommender's information in the chart.

## **Step7 – Required documents submission**

| Application fee (USD 100 or KRW 100,000) receipt *                                                   |                              |                      |                     |       |       |  |  |
|----------------------------------------------------------------------------------------------------|------------------------------|----------------------|---------------------|-------|-------|--|--|
| Original Verification of Deposit(VOD) of the person responsible for student's expenses *             |                              |                      |                     |       |       |  |  |
| Relationship Certificate (ONLY when the VOD is under the name of the applicant's parents or sponsor) |                              |                      |                     |       |       |  |  |
| Certificate of Income (ONLY when the VOD is under the name of the applicant's parents or sponsor)    |                              |                      |                     |       |       |  |  |
| Agreem                                                                                               | ent Form for Academic Verifi | cation [GSIS Form] * | Download            | •     | 1     |  |  |
| No. Name Position Name of Institution Email Phone                                                    |                              |                      |                     |       |       |  |  |
| 1                                                                                                    | Name                         | Position             | Name of Institution | Email | Phone |  |  |

- 4. Application fee (USD 100 or KRW 100,000) receipt
- 5. Original Verification of Deposit(VOD) of the person responsible for student's expenses
- 6. Relationship Certificate

(ONLY when the VOD is under the name of the applicant's parents or sponsor)

7. Certificate of Income

(ONLY when the VOD is under the name of the applicant's parents or sponsor)

8. Agreement Form for Academic Verification [GSIS Form]

: Enter the administrative officer's information at the bachelor's certificate issued university.

## **Step7 – Required documents submission**

#### Offline Submission via Post

- · You must submit all the documents listed in the checklist via post.
- This is the final stage of the application. Your application will be considered 'complete' only if you submit all the documents via post.
- · Send us the tracking number(EMS/DHL or other) of your document shipping via email at gsis@ajou.ac.kr for us to track your document.
- > Receiver : GSIS, Ajou University
- > Address : Yulgok Hall #155, 206 Worldcup-ro, Yeongtong-gu, Suwon-si, Gyeonggi-do, 16499, Republic of Korea

Print Your Completed Application

### **Offline Submission via Post**

- This is the final stage of the application. Your application will be considered 'complete' only if you submit all the documents via post.
- 'Print Your Complete Application button' will be activated only after you complete the online application and upload required documents above.
- Printout
- 1. Checklist: Required document list you need to submit via post to Ajou GSIS office.
- Application form: Read the application form carefully before you submit the final application form.
   Print your signature on the last page before you submit it.
- Statement of Purpose: Read the statement of purpose carefully that you typed at Step 3.
   EDUCATION & SOP before you submit it.

## After submission

| Process              | 1 <sup>st</sup> round                              | 2 <sup>nd</sup> round                              | 3 <sup>rd</sup> round                              |                          |
|----------------------|----------------------------------------------------|----------------------------------------------------|----------------------------------------------------|--------------------------|
| Application Deadline | 00:00 Oct. 26, 2020 ~<br>23:59 Nov. 13, 2020 (KST) | 00:00 Nov. 14, 2020 ~<br>23:59 Dec. 04, 2020 (KST) | 00:00 Dec. 05, 2020 ~<br>23:59 Dec. 24, 2020 (KST) | Print Your Application   |
| Interview Dates      | 00:00 Nov. 25, 2020 ~<br>23:59 Nov. 27, 2020 (KST) | 00:00 Dec. 16, 2020 ~<br>23:59 Dec. 18, 2020 (KST) | 00:00 Jan. 13, 2021 ~<br>23:59 Jan. 15, 2021 (KST) | Check Interview Schedule |

- **1. Document Submission:** You will receive the GSIS email about your offline submission document checklist.
- 2. Interview Dates: When your interview schedule is fixed, you will receive the GSIS email. After that, you can check your interview schedule on the first page of GSIS admission website at Admission Schedule table. Click "Check interview schedule" button on 'Interview Dates' to see your designated interview date and time.

## **After submission**

| Process                                  | 1 <sup>st</sup> round                              | 2 <sup>nd</sup> round                              | 3 <sup>rd</sup> round                              |  |
|------------------------------------------|----------------------------------------------------|----------------------------------------------------|----------------------------------------------------|--|
| Preliminary<br>Admission<br>Announcement | 00:00 Jun. 07, 2021 ~<br>23:59 Jun. 11, 2021 (KST) | 00:00 Jun. 28, 2021 ~<br>23:59 Jul. 02, 2021 (KST) | 00:00 Jul. 21, 2021 ~<br>23:59 Jul. 27, 2021 (KST) |  |
| Admission and<br>Tuition Fee             | 00:00 Jul. 01, 2021 ~<br>23:59 Jul. 07, 2021 (KST) | 00:00 Jul. 08, 2021 ~<br>23:59 Jul. 14, 2021 (KST) | 00:00 Jul. 28, 2021 ~<br>23:59 Aug. 03, 2021 (KST) |  |

#### 3. Preliminary Admission Announcement: After you go through the interview,

the final admission result will be announced via email.

You can find your result on the first page of GSIS admission website at Admission Schedule table.

Click "Admission Announcement" button to see your admission result and get necessary

information.

4. Admission and Tuition Fee (Applicable only to successful candidates):

You can print out 'Tuition & Fee Invoice' on the 'Preliminary Admission Announcement' page. Pay admission and tuition fee as instructed on the invoice.

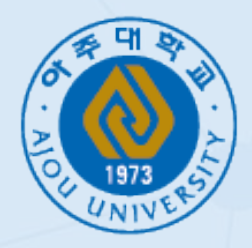

# AJOU UNIVERSITY

Graduate School of International Studies

Email us at gsis@ajou.ac.kr for questions

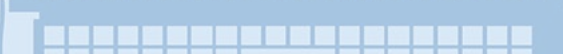